# VPN CVR100W ەجوم ىلع يساسألا VPN دادعإ

#### فدەلا

تاكبشلا ىلع ةياەنلا طاقن ليصوتل (VPN) ةيرەاظلا ةصاخلا ةكبشلا مادختسا متي نيكمتل ةديفم ةزيملا ەذە دعت .تنرتنإلا لثم ،ةماع ةكبش ربع اعم ةفلتخملا ربع نامأب ةكبشلاب لاصتالا نم ةيلحملا ةكبشلا نع نيديعبلا نيمدختسملا .تنرتنإلا

اذه حرشي VPN CVR100W هجوم ىلع ةيساسألاا VPN قكبش نيوكت ةيفيك لاقملاا اذه حرشي دادعإ ىلع لوصحلل VPN <u>مجوم ىلع مدقتمل</u>ا VPN دادع<u>ا</u> لاقملان كل عجرا ،مدقتملانا VPN دادع<u>ا</u> كلع لوصحلل <u>CVR100W</u> .

VPN. قەن يېناج الك ىلع ةيلاتلا تادادعإلا نيوكت نم دكأت :**ةظحالم** 

### قيبطتلل لباقلا زاهجلا

VPN CVR100W ەجوم<sup>.</sup>

## جماربلا رادصإ

•1.0.1.19

## يساسألا VPN دادعإ نيوكت

VPN د**ادعاٍ < VPN ر**تخاو بيولا نيوكتل ةدعاسملا ةادألا ىلاٍ لوخدلا لجس .1 ةوطخلا VPN دادعاٍ حكما VPN دادعاً تعفص رمظت . *تويساسألا VPN دادعا*ٍ قحفص رمظت .

| asic VPN Setup                                                                                                    |                                                                                    |                                                                   |
|----------------------------------------------------------------------------------------------------|------------------------------------------------------------------------------------|-------------------------------------------------------------------|
| About Basic VPN Setup                                                                                                    |                                                                                    |                                                                   |
| The basic VPN setup sets most parameters to defa<br>and assumes a Pre-shared Key, which greatly sim<br>you can always update the parameters through the | aults as proposed by the VPI<br>plifies setup. After creating t<br>e Policies menu | N Consortium (VPNC),<br>the policies through the Basic VPN Setup, |
| View Default Settings                                                                                                    |                                                                                    |                                                                   |
| Policy Name and Remote IP Type                                                                                                    |                                                                                    |                                                                   |
| Policy Name:                                                                                                    |                                                                                    |                                                                   |
| Pre-Shared Kev:                                                                                                    |                                                                                    |                                                                   |
| Endpoint Information                                                                                                    | 1                                                                                  |                                                                   |
| Remote Endpoint:                                                                                                    | IP Address 🗸                                                                       |                                                                   |
| Remote WAN (Internet) IP Address:                                                                                                    |                                                                                    | (Hint: 1.2.3.4 or abc.com)                                        |
| Redundancy Endpoint:                                                                                                    | IP Address 🗸                                                                       | Enable                                                            |
| Redundancy WAN (Internet) IP Address:                                                                                                    |                                                                                    | (Hint: 1.2.3.4 or abc.com)                                        |
| Local WAN (Internet) IP Address:                                                                                                    |                                                                                    |                                                                   |
| Secure Connection Remote Accessibility                                                                                                    |                                                                                    |                                                                   |
| Remote LAN (Local Network) IP Address:                                                                                                    |                                                                                    | (Hint: 1.2.3.4)                                                   |
| Remote LAN (Local Network) Subnet Mask:                                                                                                    |                                                                                    | (Hint: 255.255.255.0)                                             |
| Local LAN (Local Network) IP Address:                                                                                                    |                                                                                    | (Hint: 1.2.3.4)                                                   |
| Local LAN (Local Network) Subnet Mask:                                                                                                    |                                                                                    | (Hint: 255.255.255.0)                                             |
| Local LAN (Local Network) IP Address:<br>Local LAN (Local Network) Subnet Mask:<br>Save Cancel Back                                                     |                                                                                    | (Hint: 1.2)                                                       |

#### Basic VPN Setup

| Basic VPN Setup Default Values for IKE |                                  |  |  |
|----------------------------------------|----------------------------------|--|--|
| Exchange Mode:                         | Main                             |  |  |
| Local WAN (Internet) ID:               | Local WAN (Internet) IP Address  |  |  |
| Remote WAN (Internet) ID:              | Remote WAN (Internet) IP Address |  |  |
| Encryption Algorithm:                  | AES-128                          |  |  |
| Authentication Algorithm:              | SHA-1                            |  |  |
| Authentication Method:                 | Pre-Shared Key                   |  |  |
| Diffie-Hellman (DH) Group:             | Group2 (1024 bit)                |  |  |
| SA-Lifetime:                           | 8 Hours                          |  |  |
| Basic VPN Setup Default Values for VPN |                                  |  |  |
| Encryption Algorithm:                  | AES-128                          |  |  |
| Integrity Algorithm:                   | SHA-1                            |  |  |
| SA-Lifetime:                           | 1 Hours                          |  |  |
| PFS Key Group:                         | DH-Group 2(1024 bit)             |  |  |
| Back                                   |                                  |  |  |

#### قوف رقنا ،VPN قفنل ةيضارتفالا ةيساسألاا تادادعإلاا ضرعل (يرايتخإ) .2 ةوطخلا **قيضارتفالاا تادادعإلاا ضرع**.

| About Basic VPN Setup                                                                                                    |           |  |  |  |
|----------------------------------------------------------------------------------------------------|-----------|--|--|--|
| The basic VPN setup sets most parameters to defaults as proposed by the VPN Consortium (VPNC),<br>and assumes a Pre-shared Key, which greatly simplifies setup. After creating the policies through the Basic VPN Setup,<br>you can always update the parameters through the Policies menu |           |  |  |  |
| View Default Settings                                                                                                    |           |  |  |  |
| Policy Name and Remote IP Type                                                                                                    |           |  |  |  |
| Policy Name:                                                                                                    | Tunnel1   |  |  |  |
| Pre-Shared Key:                                                                                                    | abcde1234 |  |  |  |

ةرادإلا ضارغأل مسالاا اذه مدختسي .جەنلل امسا لخدأ ،جەنلا مسا لقح يف .3 ةوطخلا.

حاتفملا مادختسإ متي .رورم ةملك لخدأ ،اقبسم كرتشم حاتفم لقح يف .4 ةوطخلا الصتا ءاشنإل ةديعبلا ةباوبلا وأ VPN ةكبش ليمع لبق نم اقبسم كرتشمل لقألاا ىلع فرحأ 8 نم نوكم لوط ىلع حاتفملا يوتحي نأ بجي.

| Endpoint Information                  |              |                            |
|---------------------------------------|--------------|----------------------------|
| Remote Endpoint:                      | IP Address 🗸 |                            |
| Remote WAN (Internet) IP Address:     | 208.1.5.9    | (Hint: 1.2.3.4 or abc.com) |
| Redundancy Endpoint:                  | IP Address 👻 | Enable                     |
| Redundancy WAN (Internet) IP Address: | 109.1.6.4    | (Hint: 1.2.3.4 or abc.com) |
| Local WAN (Internet) IP Address:      |              | T.                         |

بسانملا ناونعلا عون رتخأ ،"ةديعبلا ةياەنلا ةطقن" ةلدسنملا ةمئاقلا نم .5 ةوطخلا ةديعبلا قياەنلا قطقنل.

.ةديعبلا ةياهنلا ةطقن فيرعتل IP ناونع رايخلا اذه مدختسي — IP ناونع·

·FQDN (الماكلاب لهؤمل الجم مسا رايخل اذه مدختسي — (لماكلاب لهؤمل الجمل مسا). ةديعبلا قياهنلا.

مسا وأ IP ناونع لخدأ ،(تنرتنإلاا) ةديعبلا WAN ةكبشل IP ناونع لقح يف .6 ةوطخلا ةديعبلا قيامنلا قطقن لاجم.

لقح يف **نيكمت** رايتخالاا ةناخ ددح ،راركتلاا ةياهن ةطقن نيكمتل (يرايتخإ) .7 ةوطخلاا ةيناكمإ VPN CVR100W هجومل راركتلاا ةياهن ةطقن رايخ حيتي .راركتلاا ةياهن ةطقن يساسألا VPN لاصتا لشف دنع ةيطايتحإ VPN قياهن ةطقنب لاصتالا

ةوطخلاا المان المان المان المان المان المان المان المان المان المان المان المان المان المان المان المان المان ا المان مان المان مان المان المان المان المان المان المان المان المان المان المان المان المان المان المان المان ال

راركتلا ةياهن ةطقن ديدحتل IP ناونع رايخلا اذه مدختسي — IP ناونع·

·FQDN (الماكلاب لهؤمل الجمل مساراي الذه مدختسي — (لماكلاب لهؤمل الجمل مسا). راركتلا قياهن.

صاخلا IP ناونع لقح يف راركتلا ةياهن ةطقنل لاجملا مسا وأ IP ناونع لخدأ .9 ةوطخلا قكبشب MAN (Internet) .قيطايتحالا ةكبشل يلحملا IP ناونع ريرحتل .طشن ريغ (تنرتنإلا) يلحملا IP ناونع لقح :**قظحالم** WAN، اناونع لقح *العرف يلع*قل القمل <u>تنرتن ال دادع</u> عل

| Secure Connection Remote Accessibility  |               |                       |
|-----------------------------------------|---------------|-----------------------|
| Remote LAN (Local Network) IP Address:  | 10.1.1.5      | (Hint: 1.2.3.4)       |
| Remote LAN (Local Network) Subnet Mask: | 255.0.0.0     | (Hint: 255.255.255.0) |
| Local LAN (Local Network) IP Address:   | 192.168.1.55  | (Hint: 1.2.3.4)       |
| Local LAN (Local Network) Subnet Mask:  | 255.255.255.0 | (Hint: 255.255.255.0) |

لا نم ديعب ناونعلا ،لاجم ناونع (ةيلحم ةكبش) lan ديعبلا يف تلخد .10 ةوطخلا LAN لا نم ديعب ناونعلا ،لاجم ناونع ( ديعب.

،ةديعبلا LAN ةكبشل (ةيلحملا ةكبشلا) ةيعرفلا ةكبشلا عانق لقح يف 11 ةوطخلا ةكبشل ةديعبلا ا ميعرفلا ةكبشلا عانق لخدأ.

ا ناونع لخدأ ،(ةيلحملا ةكبشلا) ةيلحملا ةكبشلل IP ناونع لقح يف .12 ةوطخلا IP ةيلحملا ةكبشلل يلحملا.

لخدأ ،(ةيلحملا ةكبشلا) ةيعرفلا (LAN) ةيلحملا ةكبشلا عانق لقح يف .13 ةوطخلا ةيلحملا قكبشلل قيلحملا قكبش قيل مل ا

ةيعرف تاكبش يف ةديعبلا LAN ةكبشو ةيلحملا ةكبشلا نوكت نأ بجي :**قظحالم** تاضراعتلا بنجتل ةفلتخم.

تادادعإلاا قيبطتل **ظفح** ىلع رقنا. 14 ةوطخلا.

ةمجرتاا مذه لوح

تمجرت Cisco تايان تايانق تال نم قعومجم مادختساب دنتسمل اذه Cisco تمجرت ملاعل العامي عيمج يف نيم دختسمل لمعد يوتحم ميدقت لقيرشبل و امك ققيقد نوكت نل قيل قمجرت لضفاً نأ قظعالم يجرُي .قصاخل امهتغلب Cisco ياخت .فرتحم مجرتم اممدقي يتل القيفارت عال قمجرت اعم ل احل اوه يل إ أم اد عوجرل اب يصوُتو تامجرت الاذة ققد نع اهتي لوئسم Systems الما يا إ أم الا عنه يل الان الانتيام الال الانتيال الانت الما